## HƯỚNG DẪN HỌC SINH VÀO GOOGLE MEET ĐỂ HỌC TRỰC TUYẾN TRÊN ĐIỆN THOẠI

## Bước 1: Cài Google Meet cho điện thoại

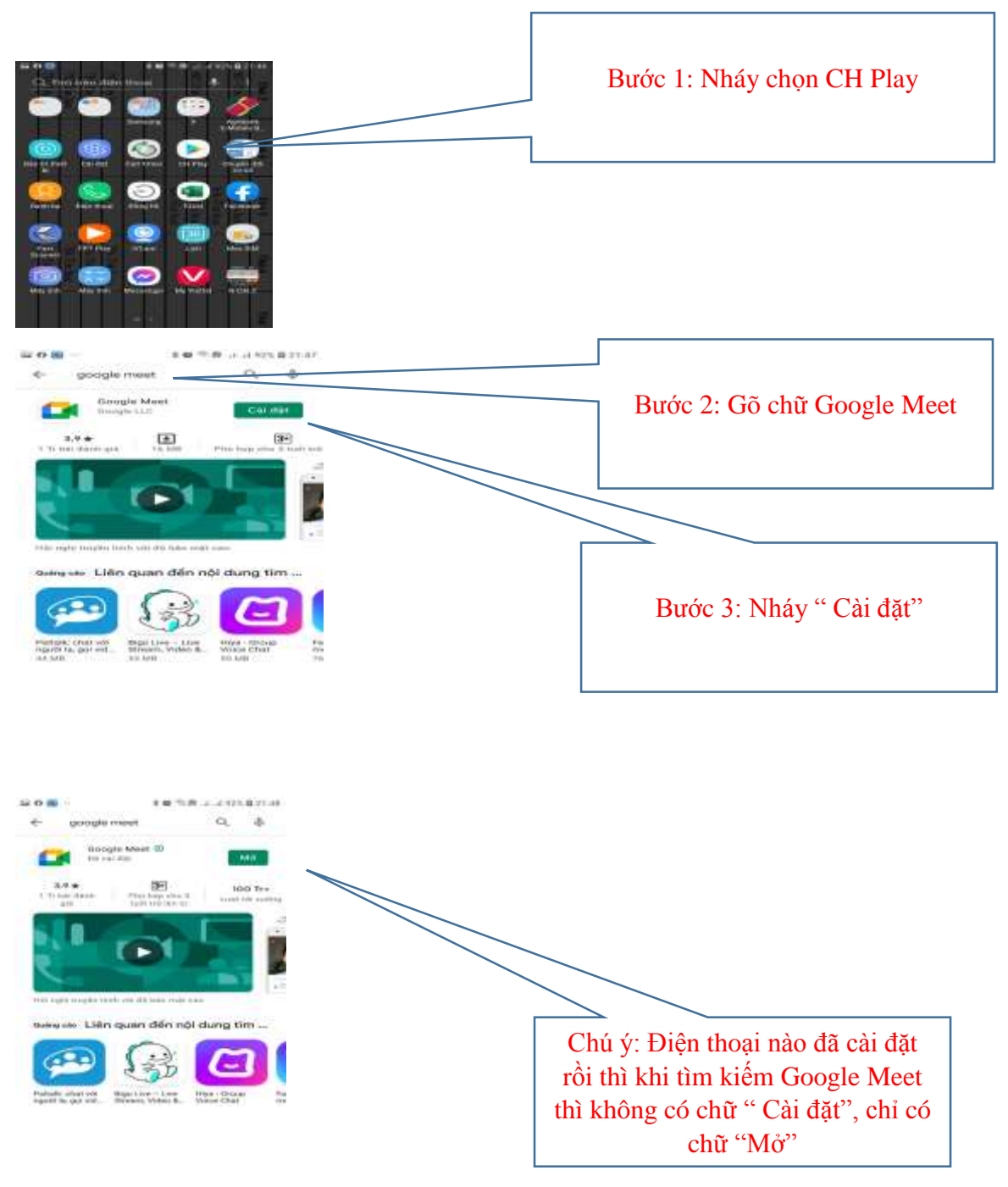

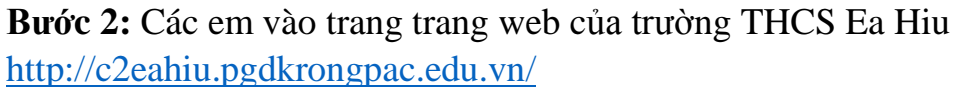

| R W TO LA A USA DESAR<br>X<br>X<br>Denne<br>Denne<br>D | Bước                         | 1: Nháy mở Google Chorme                                                                                                    |
|----------------------------------------------------------------------------------------------------|------------------------------|----------------------------------------------------------------------------------------------------|
| 🖬 🕫 🐻 ·· 🕴 🕏 🗟 ulul 93% l                                                                                                    | 21:49                        |                                                                                                    |
|                                                                                                    | I                            |                                                                                                    |
| ← c2 eahiu                                                                                                    | ×                            |                                                                                                    |
| Q c2.ea hiu                                                                                                    | К                            | Bước 2: Gõ từ " C2 eahiu" để tìm<br>trang web trường                                                                                      |
| Q hiu                                                                                                    | Л                            |                                                                                                    |
| Compare and the set of the set of the s                                                                                                    | 21549<br>E<br>Gids th<br>WEB |                                                                                                    |
| Http://w2miniu.pgdkrongpac.edu.vn: Thời khóa Điều - Trường THCS Ea Webatte Trường THCS Ea Hĩu - Bản biến tập Tỉ<br>thông tin điện từ Trường THCS Ea Hĩu - Giếy phá<br>,/GPTTET.STTTT do Sở TTATT cấp ngày Intp://G2mathiu.pgdkrongpac.edu.vn Trường THCS Ea Hĩu Webatte Trưởng THCS Ea Hĩu Ban biến tập Tỉ<br>thông tin điện từ Trường THCS Ea Hĩu Ban biến tập Tỉ<br>thông tin điện từ Trường THCS Ea Hĩu Ban biến tập Tỉ<br>thông tin điện từ Trường THCS Ea Hĩu Ban biến tập Tỉ<br>thông tin điện từ Trường THCS Ea Hĩu                                                                                                    | Hiu<br>p ső                  | Bước 3: Nháy chọn trang web có đường<br>Link:<br><u>http://c2eahiu.pgdkrongpac.edu.vn/</u><br>Sau đó tìm đường link vào học trực<br>tuyến |

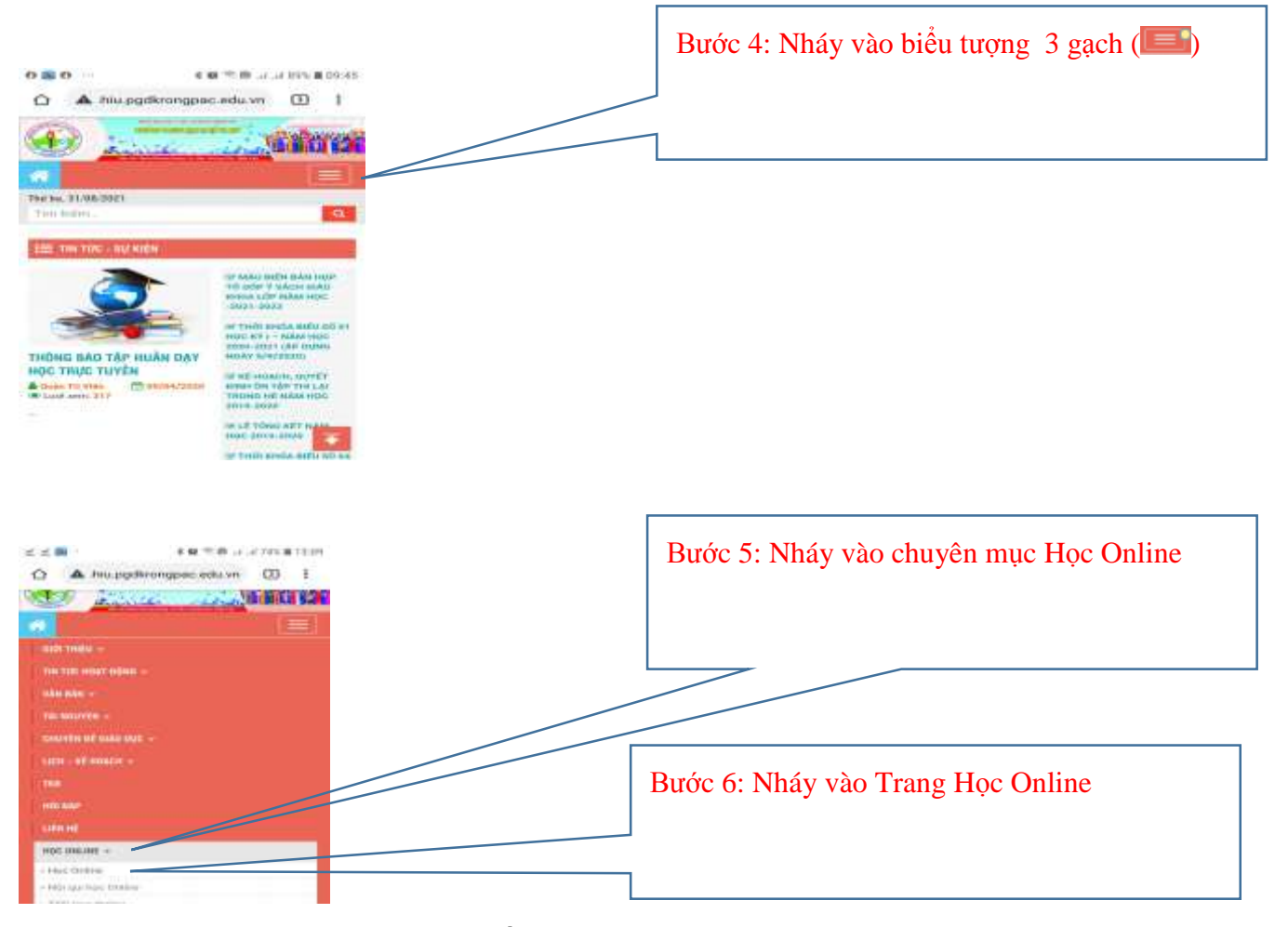

## Bước 3: Nháy chọn đường link khối lớp mình đang học

Khối 6: https://meet.google.com/bph-qgwd-mry

Khối 7: <a href="https://meet.google.com/uit-gurj-yee">https://meet.google.com/uit-gurj-yee</a>Bước 1: Nháy chọn<br/>đường link khối lớp<br/>mình họcKhối 9: <a href="https://meet.google.com/gjo-odzq-zwb">https://meet.google.com/gjo-odzq-zwb</a>

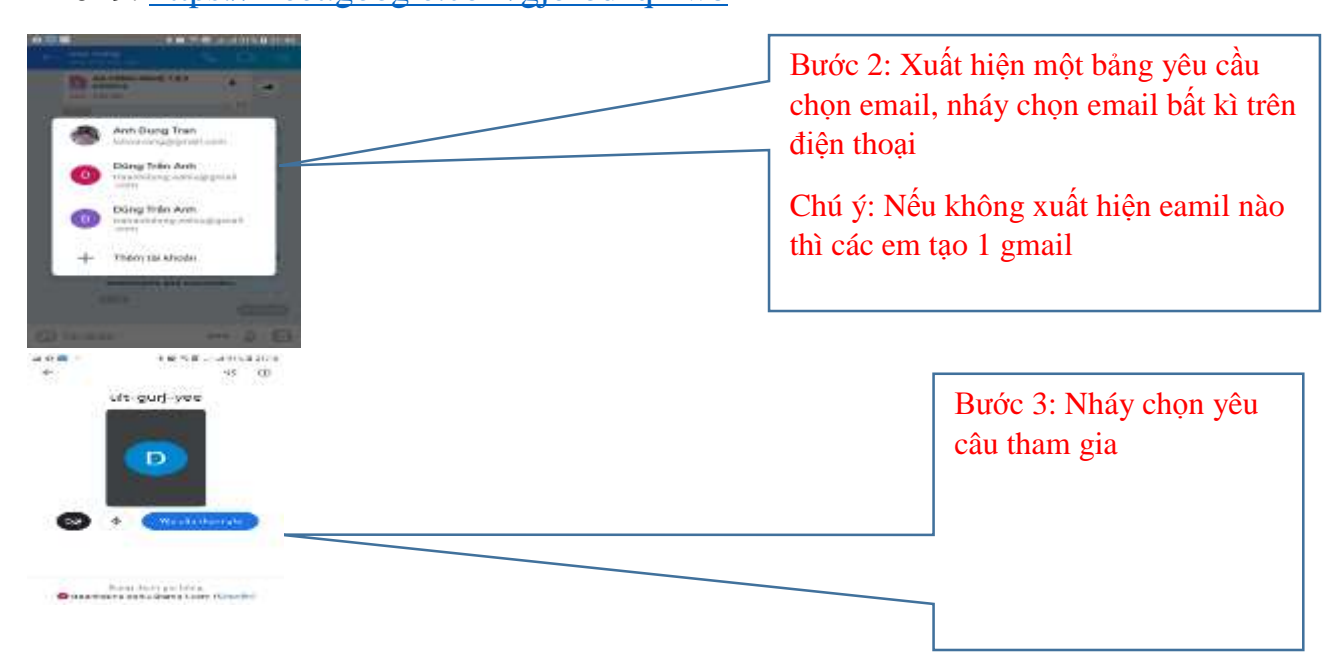